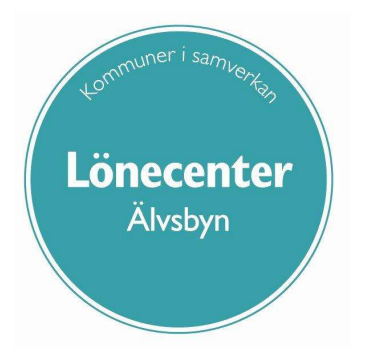

# Lathund för administratör

## Älvsbyns kommun

## Innehåll

| Ändring av schemalagd arbetstid              | 2  |
|----------------------------------------------|----|
| Turbyte – på samma arbetsplats               | 2  |
| Byte av ledig dag                            | 3  |
| Turbyte – på annan arbetsplats               | 4  |
| Avvikande tjänstgöring                       | 5  |
| Förklaring av orsaker                        | 5  |
| Tillägg och avdrag                           | 6  |
| Mer- och övertid                             | 6  |
| Heltidsanställd månadsavlönad och timavlönad | 6  |
| Deltidsanställd månadsavlönad och timavlönad | 7  |
| Timavlönad                                   | 8  |
| Byte av arbetstid – tillsägelse samma dag    | 8  |
| Förskjuten arbetstid                         | 9  |
| För sent inlämnat underlag                   | 10 |
| Rapporter                                    | 11 |
| Avvikande tjänstgöring                       | 12 |
| Mer- och övertid                             | 13 |
| Placering                                    | 14 |
| Semester                                     | 15 |
| Turbyte                                      | 16 |
| Hur fungerar semesterdagsfaktor?             | 17 |
| Hur fungerar kalenderdagsfaktor?             |    |

## Ändring av schemalagd arbetstid

#### Turbyte – på samma arbetsplats

Vid frivilligt byte av arbetstid, s.k. kompisbyte, registreras ny arbetstid av arbetstagaren via Turbyte i Självservice. Orsaken Turbyte förutsätter att man arbetar på sin ordinarie arbetsplats samt att bytet motsvarar lika många timmar (det förändrar inte lönen om man arbetar mer eller mindre timmar).

Turbyten registreras under menyvalet Beslut och Rapportering – Turbyte. Kontrollera först att rätt organisation är vald (Välj organisation).

Välj rätt medarbetare i rullistan. Klicka sedan på Visa.

Sök turbyte
Period Alla perioder V KatGrp V Kategori Sök
Anställd
Arbete/Jour: 
Arbete O Jour O Ej tillstyrkta 
Ej beviljade O Alla
Visa
Inga poster funna!
Tidutvärdering

#### Klicka på den gröna knappen + Ny.

Markera om turbytet innefattar jourtid, vanlig arbetstid är förvald. Skriv in vilket datum turbytet gäller. Klicka på Visa.

| Turbyte               |              |      |      |
|-----------------------|--------------|------|------|
| Namn                  |              |      |      |
| Personnr Ans          | stnr 2       |      |      |
| ◉ Arbete 🔿 Jour Datur | n 2023-03-30 | Visa |      |
|                       |              | Avi  | bryt |

I fälten under Anställning kan man se den schemalagda arbetstiden för vald dag. I fälten Nytt rapporterar man den nya arbetstiden.

| Falt            | Anställning | Nytt  |
|-----------------|-------------|-------|
| Klocka fr om    | 08:00       | 09:00 |
| Klocka t om     | 17:00       | 18:00 |
| KI raststart1   | 12:00       | 12:00 |
| Rast1 antal min | 60          | 60    |
| Kl raststart2   |             | 1     |
| Rast2 antal min |             |       |
| KI raststart3   |             |       |
| Rast3 antal min |             |       |

#### Byte av ledig dag

Om turbytet innefattar byte av ledig dag behöver man göra registreringen turbyte på båda de dagar som innefattas.

Ex. Kalle är ledig en lördag men har bytt arbetspass med Anna som behöver vara ledig då. Hon jobbar istället för Kalle på måndagen efter.

När man väljer aktuellt datum ser man att Kalle är ledig enligt schema. Registrera de nya arbetstiderna i fälten Nytt.

| Fält            | Anställning | Nytt  |
|-----------------|-------------|-------|
| Klocka fr om    | Ledig       | 07:00 |
| Klocka t om     |             | 16:00 |
| KI raststart1   |             | 11:00 |
| Rast1 antal min |             | 30    |
| KI raststart2   |             |       |
| Rast2 antal min |             |       |
| KI raststart3   |             |       |
| Rast3 antal min |             |       |

Välj datum för nästa dag som innefattas av bytet.

I detta fall jobbar Anna istället för Kalle denna dag så då registrerar man Ledig i fälten Nytt.

| Fält            | Anställning | Nytt  |
|-----------------|-------------|-------|
| Klocka fr om    | 08:00       | Ledig |
| Klocka t om     | 17:00       |       |
| KI raststart1   | 12:00       |       |
| Rast1 antal min | 60          |       |
| Kl raststart2   |             |       |
| Rast2 antal min |             |       |
| KI raststart3   |             |       |
| Rast3 antal min |             |       |

Om chef beslutar om ändring i schema är det av betydelse när denna ändring meddelas arbetstagaren.

- Vid **mer** än 10 kalenderdagar mellan tillsägelse och gällande dag för ändringen så rapporteras detta som Turbyte (räknas som nytt schema).
- Vid **mindre** än 10 kalenderdagar mellan tillsägelse och gällande dag för ändringen så ska detta hanteras som "Förskjuten arbetstid".

## Turbyte – på annan arbetsplats

Ändring av arbetstid **och** arbetsplats registreras både via Turbyte (ändring av arbetstid) **och** Avvikande tjänstgöring (ändring av konto).

Först kan antingen arbetstagaren själv registrera den nya arbetstiden via Turbyte eller administratör via punkten Turbyte ovan.

Ändringen i Avvikande tjänstgöring kan registreras själv av arbetstagaren men chef måste öppna posten och ändra konteringen, detta kan inte arbetstagaren göra själv. Om administratör registrerar den avvikande tjänstgöringen så kan denne välja konto på en gång.

| 🥔 Avvikande tjänstgöring uppdatering - Internet Expl 📼 🛛 🔀                                                              |                                                                                                    |
|----------------------------------------------------------------------------------------------------|----------------------------------------------------------------------------------------------------|
| https://awak.pitea.se/Arbetsledare/Arbled/AuthorizationPresenceDe                                                       |                                                                                                    |
| Avvikande tjänstgöring                                                                                                  |                                                                                                    |
| Orsaker:  Arbete Jour Orsak Ord arbtid avv K-sträng  Datum Kl fr o m Kl t o m Kl raststart Rast antal min Bemanningstyp | <ul> <li>Välj orsak ord arbtid avv K-sträng</li> <li>Vilket datum ändringen gäller</li> <li>Kl fr o m när nya passet börjar</li> <li>Kl t o m när nya passet slutar</li> <li>Kl raststart om rast finns</li> <li>Rast antal minuter om rast finns</li> <li>Välj bemanningstyp för statistik</li> <li>Klicka på nytt konto</li> </ul>                                                                                                    |
| Tillstyrkt<br>Beviljad andrad<br>Nytt Konto<br>Simulera dygnsvila<br>Spara                                              | Konto - Internet Explorer   Image: The set of the set of the |
| €_100 % -                                                                                                    | €,100 % ♥                                                                                                    |

- Skriv in / välj i organisation till vilket konto lönen ska konteras.
- Klicka på OK.
- Klicka på Spara.

## Avvikande tjänstgöring

Under menyvalet Beslut och Rapportering – Avvikande tjänstgöring kan man registrera avvikelser från schemalagd arbetstid.

| Orsak              | ~                        |
|--------------------|--------------------------|
|                    |                          |
| Datum              | Extra tid pengar ei ATI  |
| Kl fr.o.m          | Extra tid i led ei ATI   |
|                    | Extra tid i ledighet     |
| Kltom              | Extra tid pengar         |
| Id as a baba a b   | Fyllnad                  |
| RITASISIATI        | Fyllnad i ledighet       |
| Rast antal min     | Kurs, konf, utb Ledig    |
|                    | Kurs, konf, utb pengar   |
| Bemanningstyp      | Ord arbtid avv K-sträng  |
| Ers. procent       | Ordinarie arbetstid      |
| Tillebald          | Störning J/B ledig       |
| THISLYIKL          | Störning J/B pengar      |
| Beviljad           | Övertid enkel            |
| Beviljad ändrad    | Övertid enkel i ledighet |
|                    | Övertid kval             |
|                    | Övertid kval i ledighet  |
| Simulera dygnsvil  | a U                      |
| Simulera veckovila | a 🗆                      |

#### Förklaring av orsaker

**Extra tid i pengar / i led ej ATL** – används när *deltidsanställd månadsavlönad* arbetar extra tid utöver schemalagd arbetstid. Orsaken räknar själv ut vilken typ av ersättning som ska utgå (fyllnad, enkel- eller kval övertid) utifrån medarbetarens schema. Ersättningen utges **kontant på lön eller som komptimmar**. Ej ATL innebär att timmar som registreras med denna orsak inte räknas in i årsacken för övertid. I Arbetstidslagen (ATL) finns en skrivelse om att medarbetare maximalt får arbeta 200 timmar övertid per år. Det innebär att en medarbetare som har en tjänst med låg sysselsättningsgrad och vill arbeta extra varje månad snabbt slår i taket på 200 timmar. Enligt kommunens policy räknas därför frivillig extratid inte in i detta saldo. Om chef däremot beordrar övertid ska det räknas in och då används orsaken Extra tid i ledighet / pengar.

**Extra tid i ledighet / pengar** – används när *månadsavlönad* arbetar extra tid utöver schemalagd arbetstid. Orsaken räknar själv ut vilken typ av ersättning som ska utgå (fyllnad, enkel- eller kval övertid) utifrån medarbetarens schema. Ersättningen utges som **komptimmar eller kontant på lön**.

**Fyllnad / Fyllnad i ledighet** – används när *deltidsanställd timavlönad* arbetar extra tid utöver schemalagd arbetstid. Orsaken fungerar lika bra på *deltidsanställd månadsanställd* för att registrera fyllnadstid. Skillnaden mot orsakerna Extra tid är att här räknar inte systemet själv, de timmar man registrerar blir fyllnadstid och inget annat. För timavlönad används orsaken upp till 165 timmar såvida arbetet inte kvalificeras som Övertid, se sid. 8.

Fyllnadstid genererar ersättning om 120% av timlönen eller 1 timme komptid per arbetad timme.

Kurs, konf, utb Ledig / pengar – används av när månadsavlönad har utbildning utanför schemalagd arbetstid. Orsaken genererar ersättning Fyllnadstid.

**Ord arbtid avv K-sträng** – används när *månadsavlönad eller timavlönad* arbetat sin ordinarie arbetstid på annat arbetsställe (avvikande kontosträng). Det innebär att lönen den dagen belastar annan verksamhet. Denna orsak används **alltid** på *timavlönade* som **inte** är placerade. Deras anställning ligger under Bemanningsenheten men lönen ska inte belasta det kontot.

**Ordinarie arbetstid** – används framför allt på *timavlönad* som är placerad någonstans. Orsaken genererar vanlig timlön på samma kostnadsställe som placeringen.

**Störning J/B ledig / pengar** – används när *månadsavlönad* med beredskapsschema går in och utför arbete under beredskapstid.

Övertid enkel / i ledighet - används när *timavlönad* arbetar extra tid utöver schemalagd arbetstid. Orsaken fungerar lika bra på *månadsanställd* för att registrera enkel övertid. Skillnaden mot orsakerna Extra tid är att här räknar inte systemet själv, de timmar man registrerar blir enkel övertid och inget annat.

Enkel övertid genererar ersättning om 180% av timlönen eller 1,5 timmar komptid per arbetad timme.

Övertid kval / i ledighet - används när *timavlönad* arbetar extra tid utöver schemalagd arbetstid. Orsaken fungerar lika bra på *månadsanställd* för att registrera kval övertid. Skillnaden mot orsakerna Extra tid är att här räknar inte systemet själv, de timmar man registrerar blir kval övertid och inget annat.

Kval övertid genererar ersättning om 240% av timlönen eller 2 timmar komptid per arbetad timme.

## Tillägg och avdrag

Via tillägg och avdrag kan man registrera ersättningar och avdrag som ligger "utanför" schemat. Det kan t.ex. behövas om man behöver göra rättningar på felaktiga ersättningar som sträcker sig mer längre bak i tiden än föregående månad. Det kan även användas för att registrera övertidsersättningar utan att det "krockar" med schemalagd arbetstid.

Då vi har olika typer av administratörer i kommunen så ser man även orsaker som aldrig används inom respektive område.

## Mer- och övertid

Vilken typ av ersättning som utgår (fyllnadstid, enkel- eller kval övertid) beror på medarbetarens sysselsättningsgrad samt när de extra arbetade timmarna utförts.

Oavsett situation så gäller tvåtimmarsregeln (tvåtimmarszon) för ALLA.

Tvåtimmarszonen är de två timmar som ligger före och efter ordinarie arbetstid. Denna zon används för att beräkna typen av övertid. Tid som registreras inom zonen utger *lägre ersättning*.

#### Heltidsanställd månadsavlönad och timavlönad

Som heltidsanställd har man rätt till övertid så snart tid utöver schemalagd arbetstid registreras. Det gör ingen skillnad om man är tillsvidareanställd, har ett månadsvikariat eller är timavlönad med placeringsschema på heltid.

Man behöver bara ta med tvåtimmarsregeln i beräkning av övertiden.

#### Exempel;

Ordinarie arbetstid 7.00-16.00

Extratid 6.00-7.00 och 16.00-18.00

Detta exempel ger *enkel övertid* 6.00–7.00 samt 16.00–17.00, *kval övertid* 17.00–18.00 för att tredje timmen går utanför tvåtimmarszonen.

Ordinarie schema mån-fre 7.00–16.00.

Extratid lördag 8.00–12.00.

Detta exempel ger 4 timmar kval övertid eftersom extra tid på fridag alltid betraktas som kval övertid.

Med fridag avses arbetsfri schemalagd dag vardag eller helg.

Ordinarie arbetstid 7.00-16.00

Extra tid 18.00-20.00.

Detta exempel ger två timmar *kval övertid* eftersom tvåtimmarszonen har passerat då extratiden påbörjas. Tvåtimmarszonen sträcker sig mellan 16.00–18.00.

## Deltidsanställd månadsavlönad och timavlönad

**AB §20 Mom. 3** För att deltidsanställd arbetstagare ska få kompensation för övertidsarbete krävs att arbetstagaren utfört arbete motsvarande den tid som heltidsanställd arbetstagare ska göra för att få rätt till övertidskompensation. Till dess heltidsmåttet för beräkningsperioden har fullgjorts utges fyllnadslön.

Avtalet säger också att fyllnadslön utges för arbete upp till *8 timmar* eller i schema längre upptagen ordinarie arbetstid. Det innebär att om en medarbetare har ett arbetspass på *10 timmar* i sitt ordinarie schema så denne fyllnadstid upp till 10 timmar istället.

Det gör ingen skillnad om man är tillsvidareanställd, har ett månadsvikariat eller är timavlönad med placeringsschema på deltid.

Beroende på när medarbetaren arbetar extra tid så utgår olika sorters ersättning.

Exempel;

Ordinarie arbetstid 8.00–15.00 (6 timmar).

Extratid 15.00-20.00.

Detta exempel ger två timmar fyllnadstid (15.00-17.00) samt tre timmar kval övertid (17.00–20.00).

Även här gäller tvåtimmarszonen 15.00–17.00 och förbrukas med två timmars fyllnadslön (lägre ersättning).

Ordinarie arbetstid 7.00–15.00 (7 timmar).

Extratid 15.00-18.00.

Detta exempel ger en timme *fyllnadstid* (15.00–16.00, nu uppgår arbetstiden till 8 timmar) en timme *enkel övertid* (16.00–17.00) samt en timme *kval övertid* (17.00–18.00).

Tvåtimmarszonen 15.00–17.00 förbrukas här med en timme fyllnads samt en timme enkel övertid.

Ordinarie arbetstid 11.00–19.00 (7 timmar)

Extratid 7.00-10.30

Detta exempel ger en timme *fyllnadstid* (7.00–8.00) en och en halv timme *enkel övertid* (9.00–10.30) samt en timme *kval övertid* (8.00–9.00)

Tvåtimmarszonen ligger 9.00–11.00

Först utges fyllnads till dess att 8 timmars arbete uppnåtts. Nästa steg är att titta på vilken del av passet som ligger i tvåtimmarszonen för enkel övertid och därefter kval övertid.

Ordinarie arbetstid schemalagd fridag måndag

Extratid 12.00-18.00

Detta exempel ger 6 timmar fyllnadslön eftersom arbetet är utfört på fridag som är helgfri vardag.

Ordinarie arbetstid är schemalagd fridag lördag

Extratid 12.00-18.00

Detta exempel ger 6 timmar kval övertid eftersom arbetet är utfört på helgdag.

#### Timavlönad

När en timavlönad medarbetare utan placering, dvs arbetar strödagar, behöver exempelvis stanna längre en dag så utges *fyllnadslön*. Först när månadens arbetstimmar överstiger 165 utgår övertid. De två första timmarna *enkel övertid* och resterande timmar *kval övertid*.

## Byte av arbetstid – tillsägelse samma dag

I de fall en medarbetare blir tillsagd att byta arbetstid samma dag så utgår övertidsersättning för de timmar som faller utanför ordinarie schemalagd arbetstid.

#### Exempel;

Ordinarie arbetstid 7.00-16.00

Ny arbetstid 12.00-21.00

Detta exempel ger *ordinarie arbetstid* 12.00-16.00, *enkel övertid* 16.00-18.00 (tvåtimmarszonen) samt *kval övertid* 18.00-21.00.

Detta registreras genom att göra ett turbyte till den nya arbetstiden 12.00-21.00 för att rätt OB-ersättning ska utgå. I tillägg och avdrag registrerar man sedan Övertid enkel – antal 2 samt Övertid kval – antal 3.

## Förskjuten arbetstid

Ersättning för förskjuten arbetstid utgår om medarbetaren blivit tillsagd om att byta arbetspass från 10 dagar innan fram till dagen innan ändringen gäller. Blir medarbetaren tillsagd samma dag gäller övertidsreglerna.

#### Exempel;

Ordinarie arbetstid: 8-17 (8 tim)

Ny arbetstid: 6-15 (8 tim) Ange vilken dag den nya arbetstiden gäller i fälten from och tom. Ange även vilken dag medarbetaren blev varslad om ändringen. Placering Har medarbetaren redan ett Namn: Pnr: placeringsschema, ex från TimeCare Anst: 30009, 2021-04-01-2021-06-30, 1.0000, Lönekons väljer man bemanningstypen "Ny arbetstid" istället för "Ersätter eget". Arbete 2021-06-23 Bemanningstyp Ersätter eget From Orsak O Jour Tom 2021-06-23 Jour/Ber tidtyp Varseldatum 2021-06-24 Placering Fait Anställning Organisation Lönecenter Nytt Konto Kategori Lönekons Lönekons Sök Kategori Falt Ordinarie Schema lacering Sök Schema Organisation Generella generell Namn KONTOR100% 6:00-15:00 Grupp 4 Välj ett schema som passar den nya Rad arbetstiden. Om man söker på 1 "Schemanamn" Generell får man upp 🗌 Avv syss/Ny lön 🛛 Tid utvärderas från placering 🗌 Time Care turer döpta till klockslag. Välj den som passar. Kontrollera eventuell rastlängd. Veckoarbetstid Dygnsvila Spara Avbryt OBS! Bocka i "Tid utvärderas från placering" för att ersättning ska utgå. Schemanamn\* Organisation Generell ..... 

## För sent inlämnat underlag

Kommer underlaget in i tid så räcker det med att göra placeringsschemat enligt ovan. Korrekt ersättning går då ut per automatik, simulera gärna lönen och kontrollera lönespecen. Gäller ändringen längre tillbaka i tiden än föregående månad måste man lägga in ersättningen i tillägg och avdrag.

Då behöver man först registrera den förskjutna arbetstiden via Placering enligt ovan.

Sedan går man till menyvalet Schema och Bemanning – Tidutvärdering. Sök fram rätt medarbetare och välj datum (förslagsvis hela den månaden man registrerat placeringarna på).

I exemplet nedan har medarbetaren totalt 4,5 h förskjuten arbetstid med förhöjd ersättning i december 2021.

| Datum                | Klockslag    | ARB TID   | FSKJ ÖVFH | FYLL LED | Komp  | Sem        | ÖTID ENKL |
|----------------------|--------------|-----------|-----------|----------|-------|------------|-----------|
| 2021-12-20 mån       | 0700-0730    |           |           |          |       |            | 0.50      |
|                      | 0730-1600    | 8.00      |           |          |       |            |           |
| 2021-12-21 tis       | 0600-1430    | 8.00      | 1.50      |          |       |            |           |
| 2021-12-22 ons       | 0630-1500    | 8.00      | 1.00      | 4        |       |            |           |
| 2021-12-23 tor       | 0830-1700    | 8.00      |           |          |       |            |           |
| 2021-12-24 fre       | Ledig        |           |           |          |       |            |           |
| 2021-12-25 lör       | Ledig        |           |           |          |       |            |           |
| 2021-12-26 sön       | Ledig        |           |           |          |       |            |           |
| 2021-12-27 mån       | 0800-1630    |           |           |          | 8.00  |            |           |
| 2021-12-28 tis       | 0900-1730    |           |           |          | 8.00  | 1          |           |
| 2021-12-29 ons       | 0800-1630    |           |           |          | 8.00  |            |           |
| 2021-12-30 tor       | 0600-1430    |           |           |          |       | 8.00       |           |
| 2021-12-31 fre       | Ledig        |           |           |          |       |            |           |
| Summa                |              | 136.00    | 4.50      | 3.00     | 24.00 | 8.00       | 0.50      |
| Utskrift <u>Titt</u> | a på rapport | en som Xi | ML-fil    |          | Expor | rt till Ex | kcel      |

Eftersom att detta är längre tillbaka i tiden än föregående månad så kommer ingen ersättning att betalas ut per automatik.

Gå till tillägg och avdrag.

Registrera antalet timmar utifrån tidutvärderingen enligt nedan;

| Тур        | Förskjuten arbetstid 🛛 🗙  |
|------------|---------------------------|
| Orsak      | Förhöjd ersättn övr tid 🗸 |
| Datum From | 2021-12-16                |
| Datum Tom  | 2021-12-22                |
| Antal      | 4.5                       |
| Apris      |                           |
| Belopp     |                           |
| Tillstyrkt | 0                         |
| Beviljad   |                           |
|            | Nytt konto                |

## Rapporter

Generellt för rapporter gäller att du kan göra urval på Organisation, Kategori/Kategorigrupp, Semestergrupp, Anställningsgrupp, Beräkningsgrupp och/eller Anställningsgrupp. Klicka på Skapa rapport för att få fram rapporten.

Där Datum fr o m och Datum t o m finns som val, ska man tänka på att, om man inte lägger ett fromdatum, så tas rapporten fram på de som är aktuella idag, och framåt i tiden.

Rapporter kan sorteras efter valfri kolumn genom att du klickar på kolumnrubriken.

| Urvalsvillkor            |               |                    |       |            |      |               |      |   |
|--------------------------|---------------|--------------------|-------|------------|------|---------------|------|---|
| Välj org 1990-01-01 /V   | smaDemo /Våro | d o Oms /Äldreomso | org   |            |      |               |      |   |
| Adresstyp                | Kategorigrupp | Kategori           |       | Datum      | Sign | atur          | Í.   |   |
| Löneutbetalningsadress 🗸 | ~             |                    | Sök   |            |      |               |      |   |
| Semestergrupp            | Anställnings  | grupp              | Beräk | ningsgrupp |      | Anställningsf | form |   |
|                          | ✓             | ~                  |       |            | ~    |               |      | ~ |
| Återställ urvalsvillkor  | kapa rapport  |                    |       |            |      |               |      |   |

Du kan också välja att titta på en rapport som XML- eller Excelfil. Rapporterna går även att skriva ut. Välj format liggande.

När du under respektive meny har skapat en rapport och vill göra ett annat urval, klicka på pilen vid Urvalsvillkor och du kommer tillbaka till bilden för att göra om ditt urval.

| Urvalsvillkor           |                                         |                           |                              |            |                |                       |      |          | *     |
|-------------------------|-----------------------------------------|---------------------------|------------------------------|------------|----------------|-----------------------|------|----------|-------|
| Rapport adr             | esser                                   |                           |                              |            |                |                       |      |          |       |
| Organisatio<br>Adressty | n /1990-01-01/Visr<br>p Löneutbetalning | naDemo/Vård- o<br>sadress | ch omsorg                    |            |                |                       |      |          |       |
| Totalt antal pos        | ter i urvalet:102                       |                           |                              |            |                |                       |      |          |       |
| Personnummer            | r Efternamn                             | Förnamn                   | Adress                       | c/o adress | Postnr         | Postadress            | Land | Telnr 1  | Telnr |
|                         | Stark                                   | Eva-Lotta                 | Alvägen 4                    |            | 12323          | ARLANDA               |      | 08-76555 |       |
|                         |                                         |                           |                              |            |                |                       |      |          |       |
|                         | Lindblad                                | Sara                      | Testgatan 4                  |            | 12345          | Norrköping            |      |          |       |
|                         | Lindblad<br>Nilsson                     | Sara<br>Paula             | Testgatan 4<br>Bergsvägen 12 |            | 12345<br>12323 | Norrköping<br>ARLANDA | 1    | 08-98765 |       |

## Avvikande tjänstgöring

## Rapport - Avvikande Tjänstgöring

| Välj org      |             |                 |               |                 |                  |
|---------------|-------------|-----------------|---------------|-----------------|------------------|
| Anställd      |             |                 | Kategorigrupp | Kategori        |                  |
| Semestergrupp |             | Anställningsgru | Ipp           | Beräkningsgrupp | Anställningsform |
|               | ~           |                 | ~             | V               | ) N              |
| Datum fr o m  | Datum t o m |                 |               |                 |                  |

Urval kan ex.vis göras på: Enskild person/anställning. Alla på en viss organisation.

#### Viss period.

Rapport - Avvikande Tjänstgöring

| Urvalsvillkor                                 |                                         |                    |        |     |        |       |          |           |          |         |          |                   |                 |           |          |
|-----------------------------------------------|-----------------------------------------|--------------------|--------|-----|--------|-------|----------|-----------|----------|---------|----------|-------------------|-----------------|-----------|----------|
| Rapport avvil<br>Organisation<br>Datum fr o m | kande tjänst<br>1990-01-01 /V<br>-01-01 | göring<br>ismaDemo | ,      |     |        |       |          |           |          |         |          |                   |                 |           |          |
| Totalt antal post                             | er i urvalet:8                          |                    |        |     |        |       |          |           |          |         |          |                   |                 |           |          |
| Personnummer                                  | Efternamn                               | Förnamn            | Anstnr | A/J | Datum  | From  | kl Tom k | Rast from | Rast min | Berntyp | Tidtyp   | Ers proc Beviljad | Organisation    | Placering | Signatur |
|                                               | Timsson                                 | Marie              | 1      | Α   | -06-11 | 08:00 | 19:00    | 12:00     | 60       | FRV     | ORD AVV  |                   | Hemgården Avd 1 | Ssjk      | Anvm29   |
|                                               | Bengtsdotter                            | Lina               | 1      | A   | -03-02 | 17:00 | 18:00    |           |          | Extr    | EXTRATID |                   | Hemgården Avd 1 | Egen      | visam4   |
|                                               | Persson                                 | Kalle              | 200518 | A   | -06-01 | 17:00 | 19:00    |           |          | FRV     | EXTRATID |                   | Hemgården Avd 1 | Egen      | kalle1   |
|                                               | Persson                                 | Kalle              | 200518 | A   | -06-02 | 17:00 | 19:00    |           |          | FRV     | EXTR/LED |                   | Hemgården Avd 1 | Egen      | kalle1   |
|                                               | lonsson                                 | Karl               | 1      | A   | -05-02 | 13:00 | 21:00    |           |          | Extr    | ORD      |                   | Vikarier        | Egen      | Anvm910  |
|                                               | Jonsson                                 | Karl               | 1      | A   | -05-03 | 10:00 | 16:00    |           |          | Extr    | ORD      |                   | Vikarier        | Egen      | Anvm910  |
|                                               | lonsson                                 | Karl               | 1      | A   | -05-10 | 10:00 | 16:00    |           |          | Extr    | ORD      | la                | Vikarier        | Egen      | STINA    |
|                                               | Ek                                      | Rasmus             | 1      | A   | -05-19 | 07:00 | 14:00    | 12:00     | 30       | Extr    | ORD AVV  | Ja                | Timvikarier     | Egen      | STINA    |

## Mer- och övertid

| rvalsvillkor |               |                   |                 |                  |   |
|--------------|---------------|-------------------|-----------------|------------------|---|
| Välj org     |               |                   |                 |                  |   |
| apporttyp    | Kategorigrupp | Kategori          |                 |                  |   |
| nställning 🗙 | ~             | Sök               |                 |                  |   |
| nställning   |               | Anställningsgrupp | Beräkningsgrupp | Anställningsform |   |
| erson        | ~             | ~                 | ~               |                  | ~ |

Vill du ha rapporten på hela din arbetsgrupp klicka på Välj org.

Denna rapport kan göras för Anställning eller Person. Vill du ha på en specifik anställd väljer du i rullningslisten.

#### Välj aktuellt år.

Rapporter - Mer- och övertid

| Urvalsvillko           | r                                             |               |             |                          |                      |                      |                | -              |                |
|------------------------|-----------------------------------------------|---------------|-------------|--------------------------|----------------------|----------------------|----------------|----------------|----------------|
| Rapport me             | er- och övertid                               |               |             |                          |                      |                      |                |                |                |
| Organisati<br>Rapportt | on /1990-01-01/Vismad<br>yp Anställning<br>År | lemo          |             |                          |                      |                      |                |                |                |
| Totalt antal p         | oster i urvalet: 427 Ma                       | x antal visad | e poster er | n <mark>l Ins</mark> täl | Iningar: 300         |                      |                |                |                |
| Personnr               | Efternamn                                     | Förnamn       | Anstnr      | År                       | Mertid Därav övertid | ourtid Person Mertid | Person Övertid | Person Jourtid | Person Nödfall |
|                        | Anonymitetsskyddad                            |               | 1           | 2020                     |                      |                      |                |                |                |
|                        | Lennartsson                                   | Tomas         | 99099       | 2020                     |                      |                      |                |                |                |
|                        | Mattis                                        | Lena          | 99099       | 2020                     |                      |                      |                |                |                |
|                        | Ferieett                                      | Britta        | 1           | 2020                     |                      |                      |                |                |                |
|                        | Uppehållett                                   | Tomas         | 1           | 2020                     |                      |                      |                |                |                |

## Placering

Rapport - Placering

| Urvalsvillkor<br>Välj org |                       |                   |                   |                 |      |                                               |   |  |
|---------------------------|-----------------------|-------------------|-------------------|-----------------|------|-----------------------------------------------|---|--|
| Anställd                  |                       | ×                 | Kategorigrup<br>V | p Kategori      | ak l |                                               |   |  |
| Semestergrupp             | ~                     | Anställningsgrupp | ~                 | Beräkningsgrupp | ~    | Anställningsform                              | ~ |  |
| Datum fr o m              | Datum t o m           |                   |                   |                 |      | , <u>, , , , , , , , , , , , , , , , , , </u> |   |  |
| Återställ sökvil          | <br> lkor    Skapa ra | apport            |                   |                 |      |                                               |   |  |

Här kan du ange ett urval för att få en lista över placeringar.

Rapporten ger information om: Personnummer, Efternamn, Förnamn, Anstnr, Arbete eller Jour, Fr o m, T o m, Bemtyp, Placering (egen anställning eller annan), Orgnivå, Syssgrad, Beviljad status, Tidtyp för J/B, Procent, Orsak samt Signatur.

| Urvalsvillkor    |                |           |        |    |        |         |         |           |         |          |          | ٣         |      |        |          |
|------------------|----------------|-----------|--------|----|--------|---------|---------|-----------|---------|----------|----------|-----------|------|--------|----------|
| Rapport plac     | cering         |           |        |    |        |         |         |           |         |          |          |           |      |        |          |
| Organisatio      | a /1990-01-0   | 1/Vismade | imo    |    |        |         |         |           |         |          |          |           |      |        |          |
| Totalt antal pop | ter i urvalet: | t         |        |    |        |         |         |           |         |          |          |           |      |        |          |
| Personnumme      | Efternamn      | Fornamn   | Anstni | ~1 | from   | Tom     | tientyp | Placering | Orgnivá | Synsgrad | Geviljad | VB Tidtyp | Proc | Orsale | Signatur |
|                  | Ehn            | Maria     | 1      | A  | +09-01 | 1-12-31 | 8E .    | Egen      | Avd 12  | 0.5000   | ja:      |           |      |        | STINA    |

- Via klick på rapportens kolumnrubriker så sker sortering.
- Lämnas datum fr o m blankt så sker sökning med dagens datum.

#### Semester

## Rapport - Semester

| Urvalsvillkor                                                                                                    |                                                                                                    | i, |
|----------------------------------------------------------------------------------------------------|----------------------------------------------------------------------------------------------------|----|
| Välj org                                                                                                    |                                                                                                    |    |
| Rapporttyp Fäl                                                                                                    |                                                                                                    |    |
| Semesteruppgifter V<br>Ar<br>Be<br>Be<br>Be<br>Be                                                                                                    | betsdagar betsdagar - korr betsdagar - korr betsdagar - k |    |
| Semestergrupp                                                                                                    | År Kategorigrupp Kategori Signatur                                                                                                    |    |
|                                                                                                    | ▼ <u>▼</u> Sök                                                                                                    |    |
| Semester AB fgr 1<br>Sem fgr 2 timlön 12,5%<br>BEA(enI AB) KFS/Avt24<br>Förtroendev semtill lok<br>Avt 22 Energi (min 25 d)<br>Avtal 23,Fastigo K-avtal<br>KFS (min 25 d)<br>MånavI AB sem enI semI<br>Semester AB fgr 2 månar<br>Avt 22 Energi (may 25 d) | ag<br>d                                                                                                    |    |
| Månavl övr sem/semlage<br>Ackordsarb enl Bil G AB<br>Statlig månadsanst<br>Semester AB fgr 1 DBV<br>Ej semesterrätt<br>AB ipremittenta                                                                                                    | en la la la la la la la la la la la la la                                                                                                    |    |
| Bilaga T AB Månadsanstä<br>Övriga intermittenta<br>Semest fgr 1 o 2 timanst                                                                                                    | a1                                                                                                    |    |

Vill du ha rapporten på hela din arbetsgrupp klicka på Välj org.

Markera de fält du vill ha med i rapporten. Håll nere Ctrl tangenten för markering av mer än ett fält. Välj aktuell semestergrupp och vilket år du vill ha ut rapporten på.

## Rapport - Semester

| Urvalsvillk        | or                                       |                       |              |                           |                |          |  |
|--------------------|------------------------------------------|-----------------------|--------------|---------------------------|----------------|----------|--|
| Rapport se         | emester                                  |                       |              |                           |                |          |  |
| Organisa<br>Rappor | tion 1990-01-01<br>ttyp Semesterup<br>År | /VismaDer<br>opgifter | mo /Vård o ( | Om <mark>s /Äld</mark> re | omsorg /Hemgåi | den      |  |
| Totalt antal p     | ooster i urvalet:1                       | 1                     |              |                           |                |          |  |
| Personnr           | Efternamn                                | Förnamn               | Anstnr       | Tom                       | Semestergrupp  | Signatur |  |
|                    | Timsson                                  | Marie                 | 1            | 0331                      | 6              | batch    |  |
|                    | Svensson                                 | Sven                  | 12           | 0331                      | 6              | batch    |  |
|                    | Bengtsdotter                             | Lina                  | 12430        | 0331                      | 7              | batch    |  |
|                    | Henningsson                              | Lotta                 | 1            | 0331                      | 6              | batch    |  |
|                    | Jonsson                                  | Alice                 | 1605021      | 0331                      | 6              | batch    |  |
|                    | Anderhag                                 | Tord                  | 709300       | 0331                      | 6              | batch    |  |
|                    | Testson                                  | Martha                | 1            | 1231                      | 5              | STINA    |  |
|                    | Larsson                                  | Anders                | 210119       | 1231                      | 1              | STINA    |  |
|                    | Pettersson                               | Fredrik               | 170508       | 0331                      | 6              | batch    |  |
|                    | Testson                                  | Lotta                 | 11           | 1231                      | 1              | STINA    |  |
|                    | Testson                                  | Lotta                 | 2            | 1231                      | 1              | STINA    |  |

## Turbyte

Rapport - Turbyte

| nställd                                                                                                    |             | Kategorigrup | p Kategori I    | Meddelande       |   |
|----------------------------------------------------------------------------------------------------|-------------|--------------|-----------------|------------------|---|
|                                                                                                    |             | × ×          | ] Sök           |                  |   |
| emestergrupp                                                                                                    | Anställning | sgrupp       | Beräkningsgrupp | Anställningsform |   |
| la constante de la constante de la constante de la constante de la constante de la constante de la constante de | ~           | ~            |                 | ~                | Y |

Vill du ha rapporten på hela din arbetsgrupp klicka på Välj org.

Vill du ha på en specifik anställd väljer du i rullningslisten. Du kan också ange from - tom datum för vilken period du vill titta på turbyten. Anger du inget from så görs sökning från dagens datum och framåt.

| Rapport - Turbyte                                                                                                    |                                   |
|----------------------------------------------------------------------------------------------------|-----------------------------------|
| Urvalsvillkor                                                                                                    | *                                 |
| Rapport turbyte<br>Organisation 1990-01-01 /VismaDemo /Vård o Oms<br>Datum fr o m -01-01                                                                                                    |                                   |
| Totalt antal poster i urvalet:1                                                                                                    | -971                              |
| Gammalt         Nytt           Personnummer         Efternamn         Förnamn         Anstnr         A/J         Datum         KI Forn         KI Tom         R1         R2         R3         Arblängd         KI Tom         R1         R2         R3         Arblängd         KI Tom         R1         R2         R3         Arblängd         KI Tom         R1         R2         R3         Arblängd         KI Tom         R1         R2         R3         Arblängd         KI Tom         R1         R2         R3         Arblängd         KI Tom         R1         R2         R3         Arblängd         KI Tom         R1         R2         R3         Arblängd         KI Tom         R1         R2         R3         Arblängd         KI Tom         R1         R3         R3 | R3 Arblängd Bemtyp Be<br>09.00 Ja |

## Hur fungerar semesterdagsfaktor?

Om vi utgår från semesterlagens 25 semesterdagar ska dessa räcka till fem veckors semester. Det betyder att man har fem semesterdagar per arbetsvecka. Arbetar man måndag till fredag blir en semesterdag en arbetsdag. Arbetar man däremot både kvällar/nätter och helger kanske man gör många timmar per arbetspass och därmed färre arbetspass per vecka. Det är då man räknar om semester med hjälp av en kvot. Beräkningssystemet syftar till att ge lika lång semesterledighet oavsett sysselsättningsgrad och arbetstidsförläggning. Semesterdagsfaktorn beror alltså på antalet arbetsdagar per vecka.

Endast arbetsdagar räknas så lägg hela perioden som ni har semester och inte bara de dagarna ni har semester.

Exempel

Arbetar 5 dagar i veckan. Detta ger en semesterfaktor på 1,0 (5/5).

Ledig en vecka (fem arbetspass) = 1,0 \* 5= 5 semesterdagar

Arbetar 4 dagar i veckan. Detta ger en semesterfaktor på 1,25 (5/4).

Ledig en vecka (fyra arbetspass) = 1,25\*4= 5 semesterdagar

Har man en längre schemaperiod, tex 4 veckor, räknas ett snitt ut för perioden.

Se exempel i tabell nedan, utdrag ur Allmänna Bestämmelser (AB)

2. Tabell över semesterkoefficienter

| Antal   | Anta | il veci | COT SOI | n bera | akning | sperio | oden o | mfatta | ar.  |      |      |      |      |      |      |     |
|---------|------|---------|---------|--------|--------|--------|--------|--------|------|------|------|------|------|------|------|-----|
| lagar   | 1    | 2       | 3       | 4      | 5      | 6      | 7      | 8      | 9    | 10   | 11   | 12   | 13   | 14   | 15   | 16  |
| nder    |      |         |         |        |        |        |        |        |      |      |      |      |      |      |      |     |
| erioden |      |         |         |        |        |        |        |        |      |      |      |      |      |      |      |     |
| 1       | 5,00 |         |         |        |        |        |        |        |      |      |      |      |      |      |      |     |
| 2       | 2,50 | 5,00    |         |        |        |        |        |        |      |      |      |      |      |      |      |     |
| 3       | 1,66 | 3,33    | 5,00    |        |        |        |        |        |      |      |      |      |      |      |      |     |
| 4       | 1,25 | 2,50    | 3,75    | 5,00   |        |        |        |        |      |      |      |      |      |      |      |     |
| 5       | 1,00 | 2,00    | 3,00    | 4,00   | 5,00   |        |        |        |      |      |      |      |      |      |      |     |
| 6       | 0,83 | 1,66    | 2,50    | 3,33   | 4,16   | 5,00   |        |        |      |      |      |      |      |      |      |     |
| 7       |      | 1,42    | 2,14    | 2,85   | 3,57   | 4,28   | 5,00   |        |      |      |      |      |      |      |      |     |
| 8       |      | 1,25    | 1,87    | 2,50   | 3,12   | 3,75   | 4,37   | 5,00   |      |      |      |      |      |      |      |     |
| 9       |      | 1,11    | 1,66    | 2,22   | 2,77   | 3,33   | 3,88   | 4,44   | 5,00 |      |      |      |      |      |      |     |
| 10      |      | 1,00    | 1,50    | 2,00   | 2,50   | 3,00   | 3,50   | 4,00   | 4,50 | 5,00 |      |      |      |      |      |     |
| 11      |      | 0,90    | 1,36    | 1,81   | 2,27   | 2,72   | 3,18   | 3,63   | 4,09 | 4,54 | 5,00 |      |      |      |      |     |
| 12      |      | 0,83    | 1,25    | 1,66   | 2,08   | 2,50   | 2,91   | 3,33   | 3,75 | 4,16 | 4,58 | 5,00 |      |      |      |     |
| 13      |      |         | 1,15    | 1,53   | 1,92   | 2,30   | 2,69   | 3,07   | 3,46 | 3,84 | 4,23 | 4,61 | 5,00 |      |      |     |
| 14      |      |         | 1,07    | 1,42   | 1,78   | 2,14   | 2,50   | 2,85   | 3,21 | 3,57 | 3,92 | 4,28 | 4,64 | 5,00 |      |     |
| 15      |      |         | 1,00    | 1,33   | 1,66   | 2,00   | 2,33   | 2,66   | 3,00 | 3,33 | 3,66 | 4,00 | 4,33 | 4,66 | 5,00 |     |
| 16      |      |         | 0,93    | 1,25   | 1,56   | 1,87   | 2,18   | 2,50   | 2,81 | 3,12 | 3,43 | 3,75 | 4,06 | 4,37 | 4,68 | 5,0 |
| 17      |      |         | 0,88    | 1,17   | 1,47   | 1,76   | 2,05   | 2,35   | 2,64 | 2,94 | 3,23 | 3,52 | 3,82 | 4,11 | 4,41 | 4,7 |
| 18      |      |         | 0,83    | 1,11   | 1,38   | 1,66   | 1,94   | 2,22   | 2,50 | 2,77 | 3,05 | 3,33 | 3,61 | 3,88 | 4,16 | 4,4 |
| 19      |      |         |         | 1,05   | 1,31   | 1,57   | 1,84   | 2,10   | 2,36 | 2,63 | 2,89 | 3,15 | 3,42 | 3,68 | 3,94 | 4,2 |
| 20      |      |         |         | 1,00   | 1,25   | 1,50   | 1,75   | 2,00   | 2,25 | 2,50 | 2,75 | 3,00 | 3,25 | 3,50 | 3,75 | 4,0 |
| 21      |      |         |         | 0,95   | 1,19   | 1,42   | 1,66   | 1,90   | 2,14 | 2,38 | 2,61 | 2,85 | 3,09 | 3,33 | 3,57 | 3,8 |
| 22      |      |         |         | 0,90   | 1,13   | 1,36   | 1,59   | 1,81   | 2,04 | 2,27 | 2,50 | 2,72 | 2,95 | 3,18 | 3,40 | 3,6 |
| 23      |      |         |         | 0,86   | 1,08   | 1,30   | 1,52   | 1,73   | 1,95 | 2,17 | 2,39 | 2,60 | 2,82 | 3,04 | 3,26 | 3,4 |
| 24      |      |         |         | 0,83   | 1,04   | 1,25   | 1,45   | 1,66   | 1,87 | 2,08 | 2,29 | 2,50 | 2,70 | 2,91 | 3,12 | 3,3 |
| 25      |      |         |         |        | 1,00   | 1,20   | 1,40   | 1,60   | 1,80 | 2,00 | 2,20 | 2,40 | 2,60 | 2,80 | 3,00 | 3,2 |
| 26      |      |         |         |        | 0,96   | 1,15   | 1,34   | 1,53   | 1,73 | 1,92 | 2,11 | 2,30 | 2,50 | 2,69 | 2,88 | 3,0 |
| 27      |      |         |         |        | 0,92   | 1,11   | 1,29   | 1,48   | 1,66 | 1,85 | 2,03 | 2,22 | 2,40 | 2,59 | 2,77 | 2,9 |
| 28      |      |         |         |        | 0,89   | 1,07   | 1,25   | 1,42   | 1,60 | 1,78 | 1,96 | 2,14 | 2,32 | 2,50 | 2,67 | 2,8 |
| 29      |      |         |         |        | 0,86   | 1,03   | 1,20   | 1,37   | 1,55 | 1,72 | 1,89 | 2,06 | 2,24 | 2,41 | 2,58 | 2,7 |
| 30      |      |         |         |        | 0,83   | 1,00   | 1,16   | 1,33   | 1,50 | 1,66 | 1,83 | 2,00 | 2,16 | 2,33 | 2,50 | 2,6 |
| 31      |      |         |         |        |        | 0,96   | 1,12   | 1,29   | 1,45 | 1,61 | 1,77 | 1,93 | 2,09 | 2,25 | 2,41 | 2,5 |
| 32      |      |         |         |        |        | 0,93   | 1,09   | 1,25   | 1,40 | 1,56 | 1,71 | 1,87 | 2,03 | 2,18 | 2,34 | 2,5 |
| 33      |      |         |         |        |        | 0,90   | 1,06   | 1,21   | 1,36 | 1,51 | 1,66 | 1,81 | 1,96 | 2,12 | 2,27 | 2,4 |
| 24      |      |         |         |        |        | 0.00   | 1.02   | 117    | 1 22 | 1 47 | 1.61 | 1 76 | 1.01 | 2.05 | 2.20 | 22  |

## Hur fungerar kalenderdagsfaktor?

Vi som arbetar inom kommunen får lön för alla dagar i månaden (även våra lediga dagar). För att avdrag vid tex sjukfrånvaro ska bli korrekt använder man sig av kalenderdagsfaktor. Faktorn beräknas på antalet arbetsdagar per vecka.

Exempel

Arbetar fem dagar i veckan. 7/5 = 1,4 Sjuk en vecka (fem arbetspass) = 1,4\*5= 7 Arbetar 4 dagar i veckan. 7/4 = 1,75 Sjuk en vecka (fyra arbetspass) = 1,75\*4= 7 Har man en längre schemaperiod, tex 4 veckor, räknas ett snitt ut för perioden. Se exempel i tabell nedan, utdrag ur Allmänna Bestämmelser (AB)

1. Tabell över kalenderdagsfaktorer

Antal veckor som beräkningsperioden omfattar Antal arbets 3 4 5 6 7 8 9 10 11 12 13 14 15 16 1 2 dagar under perioden 1 7.00 2 3,50 7,00 3 2.33 4.66 7.00 4 1,75 3,50 5,25 7,00 5 1,40 2,80 4,20 5,60 7,00 6 1.16 2.33 3.50 4.66 5.83 7.00 2,00 3,00 4,00 5,00 6,00 7,00 7 8 1,75 2,62 3,50 4,37 5,25 6,12 7,00 9 1,55 2,33 3,11 3,88 4,66 5,44 6,22 7,00 10 1,40 2,10 2,80 3,50 4,20 4,90 5,60 6,30 7,00 1,27 1,90 2,54 3,18 3,81 4,45 5,09 5,72 6,36 7,00 11 12 1,16 1,75 2,33 2,91 3,50 4,08 4,66 5,25 5,83 6,41 7,00 13 1,61 2,15 2,69 3,23 3,76 4,30 4,84 5,38 5,92 6,46 7,00 14 1.50 2.00 2.50 3.00 3.50 4.00 4.50 5.00 5.50 6.00 6.50 7.00 15 1,40 1,86 2,33 2,80 3,26 3,73 4,20 4,66 5,13 5,60 6,06 6,53 7,00 16 1,31 1,75 2,18 2,62 3,06 3,50 3,93 4,37 4,81 5,25 5,68 6,12 6,56 7.00 17 1 23 1 64 2 05 2 47 2 88 3 29 3 70 4 11 4 52 4 94 5 35 5 76 6 17 6 58 1,16 1,55 1,94 2,33 2,72 3,11 3,50 3,88 4,27 4,66 5,05 5,44 5,83 18 6.22 19 1,47 1,84 2,21 2,57 2,94 3,31 3,68 4,05 4,42 4,78 5,15 5,52 5.89 20 1.40 1.75 2.10 2.45 2.80 3.15 3.50 3.85 4.20 4.55 4.90 5.25 5 60 21 1,33 1,66 2,00 2,33 2,66 3,00 3,33 3,66 4,00 4,33 4,66 5,00 5,33 22 1.27 1.59 1.90 2.22 2.54 2.86 3.18 3.50 3.81 4.13 4.45 4.77 5.09 23 1,21 1,52 1,82 2,13 2,43 2,73 3,04 3,34 3,65 3.95 4.26 4.56 4.86 24 1,16 1,45 1,75 2,04 2,33 2,62 2,91 3,20 3,50 3,79 4,08 4,37 4.66 1,40 1,68 1,96 2,24 2,52 2,80 3,08 3,36 3,64 3,92 4,20 4,48 25 26 1,34 1,61 1,88 2,15 2,42 2,69 2,96 3,23 3,50 3,76 4.03 4.30 1,29 1,55 1,81 2,07 2,33 2,59 2,85 3,11 3,37 3,62 3,88 4,14 27 28 1,25 1,50 1,75 2,00 2,25 2,50 2,75 3,00 3,25 3,50 3,75 4,00 29 1,20 1,44 1,68 1,93 2,17 2,41 2,65 2,89 3,13 3,37 3,62 3.86 1.16 1.40 1.63 1.86 2.10 2.33 2.56 2.80 3.03 3.26 3.50 3.73 30 31 1,35 1,58 1,80 2,03 2,25 2,48 2,70 2,93 3,16 3,38 3,61 1,31 1,53 1,75 1,96 2,18 2,40 2,62 2,84 3,06 3,28 3.50 32 1 27 1 48 1 69 1 90 2 12 2 33 2 54 2 75 2 96 3 18 3 39 33